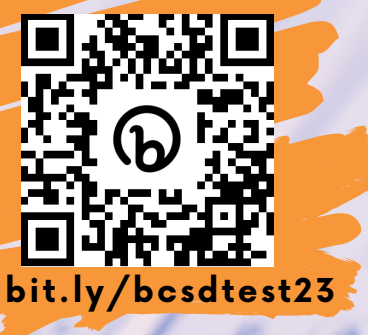

# SAT/ACT/WORKKEYS Jest Prep Resources

B

## DID YOU KNOW YOU CAN USE THESE DISTRICT RESOURCES TO PREPARE?

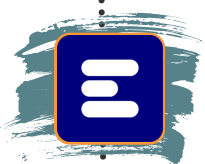

Progress Learning

| Imagine | Edgenuiti |
|---------|-----------|
| Linging |           |

Enroll in a Test Prep Course
1. Click the Edgenuity icon in ClassLink.
2. Click the + in the upper right corner.
Enroll 3. Click Enroll next to the course you want.

## Progress Learning

Use a Study Plan

1.Click the **Progress Learning** icon in ClassLink.

🕆 Study Plan 2. Click Study Plan.

Additional Subjects 🎽 3. Click Additional Subjects.

ACT Science 4. Locate and click on the test you want.

■ 5.Take a Practice Test to start and then complete

your customized study plan by watching review videos and completing questions.

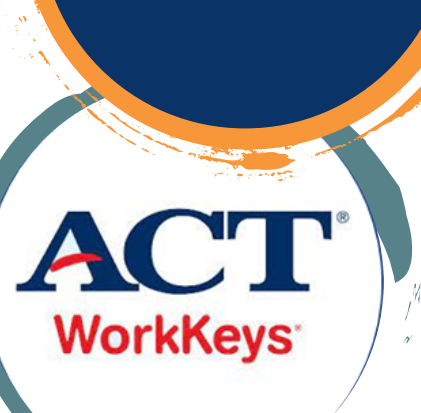

SAT

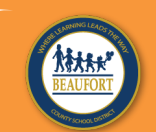

**BEAUFORT COUNTY SCHOOL DISTRICT** 

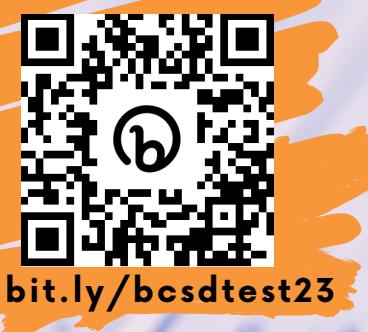

# SAT/ACT/WORKKEYS Remoços para los exámenes

(B)

### ¿SABÍA QUE PUEDE USAR ESTOS RECURSOS del distrito para prepararse?

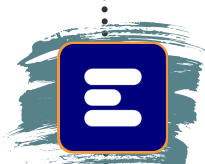

Progress Learning Imagine Edgenuity

Inscríbase en un curso de preparación para

#### exámenes

1.Haga clic en el icono de Edgenuity en ClassLink.
2.Haga clic en el + en la esquina superior derecha.
3.Haga clic en Inscribirse junto al curso que desea.

# Progress Learning

### Use un plan de estudio

 I.Haga clic en el icono Progreso del aprendizaje en ClassLink.

🕁 Study Plan

an 2.Haga clic en Plan de estudio.
3.Haga clic en Temas adicionales.

Additional Subjects Y 3. Haga clic en Temas ad

ACT Science 4. Ubique y haga clic en la prueba que desee.

5.Tome una prueba de práctica para comenzar y luego

- complete su plan de estudio personalizado viendo
  - videos de revisión y completando preguntas.

DISTRITO ESCOLAR DEL CONDADO DE BEAUFORT

SAT

WorkKeys